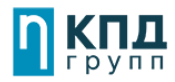

# Рекомендации по обновлению ПО маршрутизаторов на примере TP-LINK.

# 1 Шаг: Проверка аппаратной версии устройства:

Перед обновлением ПО маршрутизатора проверьте его аппаратную версию, ее можно посмотреть на обратной стороне устройства. Версия маршрутизатора и версия прошивки должны совпадать!

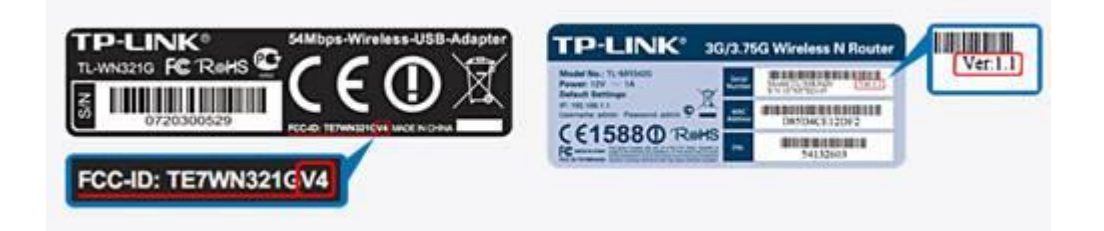

|                      |                                                                                                    | Archer C2(RU) V1 170515 🛓                                                                                                    |                                                           |
|----------------------|----------------------------------------------------------------------------------------------------|----------------------------------------------------------------------------------------------------|-----------------------------------------------------------|
| Дата публикации: 201 | 17-05-15                                                                                                    | Язык: Русский                                                                                                    | Разм                                                      |
| Изменения и          | <ol> <li>Исправля</li> <li>Исправля</li> <li>Веб-сайты</li> <li>Исправля</li> <li>Исправля</li> <li>подключен</li> <li>Оптимиз</li> </ol> | ена проблема введения кома<br>ена проблема IPv6 MSS, когда<br>IPv6.<br>ена проблема, когда NAT рабо<br>ия при использовании L2TP/F<br>ирована функция Контроля д | нд.<br>аклиент не мо<br>отал некоррек<br>ортр.<br>оступа. |

## Обновление на неправильную версию встроенного программного обеспечения может повредить ваше устройство и привести к потере гарантии.

# 2 Шаг: Распаковка архива

Если вы загрузили программное обеспечение с сайта веб-сайта TP-Link, оно может быть **запаковано в .zip архив.** Роутер может обновить ПО только **используя .bin файл**, который находится в скачанном вами архиве.

#### Используйте программы-архиваторы, например WinZIP или WinRAR для того,

чтобы распаковать программное обеспечение в определённую папку.

### 3 Шаг: Подключение

Маршрутизатор должен быть подключен через Ethernet кабель к вашему компьютеру как это показано на рисунке ниже:

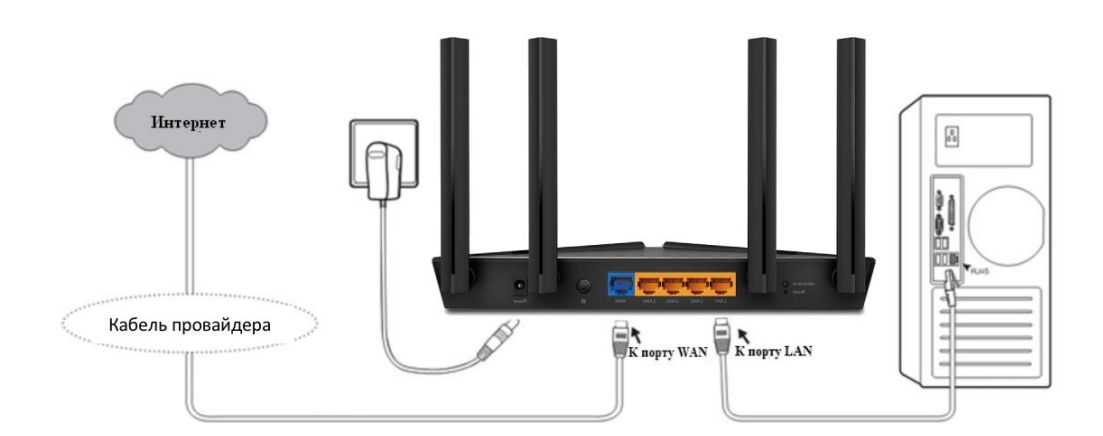

# НЕ обновляйте встроенное программное обеспечение по

## беспроводному соединению;

Не отключайте питание устройства и не отсоединяйте кабель Ethernet во время процесса обновления;

Для обновления встроенного программного обеспечения рекомендуется использовать браузер **Internet Explorer (IE)** 

4 Шаг: Вход в настройки

Введите в адресной строке вашего

браузера <u>http://tplinkwifi.net</u> или <u>http://192.168.0.1</u> Используйте **admin** в качестве имени пользователя и пароля (если они были изменены при первой установке маршрутизатора, то укажите их), затем нажмите **Вход**. Для некоторых моделей используется адрес <u>http://192.168.1.1</u>

| 🕹 admin |     |
|---------|-----|
| n admin |     |
| Вход    | 16- |

5 Шаг: Обновление ПО

1) Голубой интерфейс настройки.

2) Зеленый интерфейс настройки.

 Если у Вас открылся голубой web – интерфейс то откройте вкладку Дополнительные настройки (Advanced) -Нажмите Системные инструменты (System Tools) Затем -Обновление встроенного ПО (Firmware upgrade)

| Ptp-link                                                                            | Быстрая<br>настройка | Базовая<br>настройка    | Дополнительные<br>настройки | Русский         | Выход          | ₩<br>Пере<br>загрузк<br>а |
|-------------------------------------------------------------------------------------|----------------------|-------------------------|-----------------------------|-----------------|----------------|---------------------------|
| Системные инструменты                                                               | Обновлени            | е в режиме он           | лайн                        |                 |                | 0                         |
| <ul> <li>Настройка времени</li> <li>Диагностика</li> </ul>                          | Последняя вер        | осия :                  |                             |                 |                |                           |
| <ul> <li>Обновление<br/>встроенного ПО</li> </ul>                                   |                      |                         |                             | Проверить налич | ние обновлений |                           |
| <ul> <li>Резервная копия и<br/>восстановление</li> <li>Администрирование</li> </ul> | Обновлени            | е вру <mark>чную</mark> |                             |                 |                |                           |
| - Системный журнал                                                                  | Файл новой ве        | ерсии ПО:               | 0                           | бзор            | Обновить       |                           |
| <ul> <li>Статистика трафика</li> <li>Параметры системы</li> </ul>                   |                      |                         |                             |                 |                |                           |

Нажмите **Обзор** (Browse) выберите файл прошивки, после нажмите **Обновить** (Upgrade)

| Обновление вручную    |       |          |
|-----------------------|-------|----------|
| Файл новой версии ПО: | Обзор |          |
|                       |       | Обновить |

2) Если открылся зеленый web-интерфейс, то переходим в меню **Системные инструменты** (System tools) и выбираем там подменю **Обновление встроенного ПО** (Firmware upgrade)

| DHCP                             |                        |                                |
|----------------------------------|------------------------|--------------------------------|
| Переадресация                    | 05                     |                                |
| Безопасность                     | Ооновление встроенн    | 1010 110                       |
| Родительский контроль            | 3                      |                                |
| Сонтроль доступа                 | Файл:                  | Выберите файл Файл не выбран   |
| астройки маршрутизации           | Версия встроенного ПО: | 3.16.9 Build 151126 Rel.54989n |
| Контроль пропускной способности  | Версия оборудования:   | WR841N/WR841ND v11 00000000    |
| Привязка IP- и МАС-адресов       |                        |                                |
| Динамический DNS                 | <i>8</i>               |                                |
| Pv6                              |                        | Обновить                       |
| Системные инструменты            |                        |                                |
| Настройка времени                |                        |                                |
| Диагностика                      |                        |                                |
| Обновление встроенного ПО        |                        |                                |
| Заводские настройки              |                        |                                |
| Резервная копия и восстановление |                        |                                |
| Перезагрузка                     |                        |                                |
| Пароль                           |                        |                                |

Выбираем файл прошивки, нажимаем Обновить (Upgrade)

**Примечание:** После обновления встроенного ПО может потребоваться перенастройка маршрутизатора.